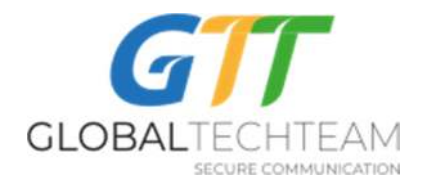

## Configure Open VPN Mobile Servers - Android Devices

- 1. Save your mobile VPN key files that you have received from <u>helpdesk@gtt.tools</u> onto your Android device.
- 2. From your Play Store, install the "OpenVPN Connect" app by OpenVPN. It has an icon that looks like this:

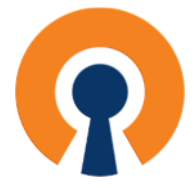

https://play.google.com/store/apps/details?id=net.openvpn.openvpn

- 3. Once it is installed on your Android device, open up OpenVPN Connect app.
- 4. Click on "AGREE" on the next window that will pop up (in the red circle on the picture):

OpenVPN Inc. Data Collection, Use And Retention

OpenVPN Inc. presents our updated policies to transparently show how we collect, use, or retain your data. By clearly and openly presenting the terms of our policies we hope to maintain the trust and confidence of all our valued customers. Our priority is to educate and make it easy for customers to understand what data we collect, why we collect it, and how we use it.

200000

APP DATA USAGE

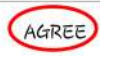

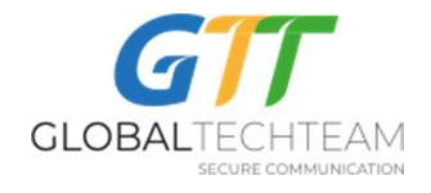

5. Click on "FILE" on the next window that will pop up (in the red circle on the picture):

| ≡ Import Profile                     |                                       |
|--------------------------------------|---------------------------------------|
| URL                                  | FILE                                  |
| URL                                  |                                       |
| Please note tha                      | t you can only                        |
| import profile us<br>supported by ye | sing URL if it is<br>our VPN provider |

| ~ |      |  |
|---|------|--|
|   | NEXT |  |
|   |      |  |

6. Click on "Allow" on the next window (in the red circle on the picture):

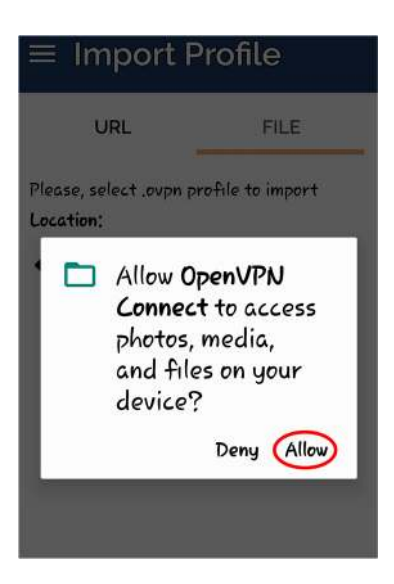

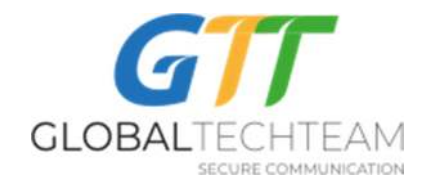

7. Find your Download folder (in the red circle on the picture) and click on it to open it up:

| ≡ Import Profile                            |                                  |
|---------------------------------------------|----------------------------------|
| URL                                         | FILE                             |
| Please, select .ovpn<br>Location: /storage/ | profile to import<br>'emulated/0 |
|                                             | les                              |
| Documents                                   | 1                                |
|                                             |                                  |
| 🗋 LazyList                                  |                                  |
| Movies Pictures                             |                                  |
| RecorderO                                   | otimized                         |
| CIAGI                                       | POIRT                            |

8. Once you do that you will get access to all your keys that saved before. Highlight the first one in the list in order to import in and then click on "IMPORT" (in the red circle on the picture):

| $\equiv$ Import Profile                                                              |                                  |
|--------------------------------------------------------------------------------------|----------------------------------|
| URL                                                                                  | FILE                             |
| Please, select .ovpn profile to import<br>Location: /storage/emulated/0/<br>Download |                                  |
| Amsterdamo.NI<br>ovpn                                                                | helpdesk. 🧹                      |
| Amsterdam1.NL<br>Hetzner4.Germa<br>n                                                 | helpdesk.ovpn<br>ny.helpdesk.ovp |
| Hetzner5.Germa<br>n                                                                  | ny.helpdesk.ovp                  |
| London.UK.help                                                                       | desk.ovpn                        |
|                                                                                      | DRT                              |

February 17, 2020

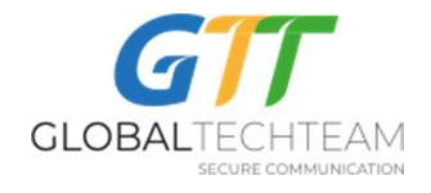

9. Click on "ADD" (in the red circle on the picture) to finish importing your key to your app:

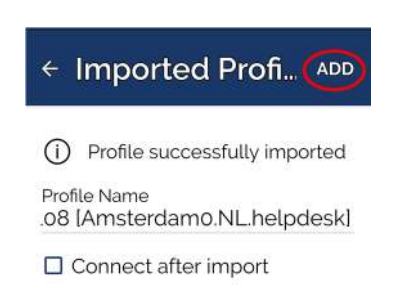

10. Click on "+" (in the red circle on the picture) to add the rest of your keys one by one:

| ≡ F  | Profiles                                                      | 12 |
|------|---------------------------------------------------------------|----|
| DISC | ONNECTED                                                      |    |
|      | OpenVPN Profile<br>95.46.198.108 [Amster<br>dam0.NL.helpdesk] | O  |
|      | damo.NL.helpdeski                                             |    |

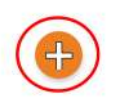

11. Once you import all of the keys, you can then choose any of them to connect. Slide "Connection" bar to the right in order to connect (in the red circle on the picture):

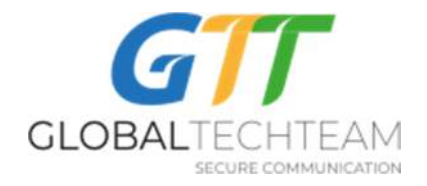

| ≡ Profiles                                                    | 12 |
|---------------------------------------------------------------|----|
| DISCONNECTED                                                  |    |
| OpenVPN Profile<br>95.46.198.108 [Amster<br>damo.NL.helpdesk] | O  |

Before you get connected you will get a following window:

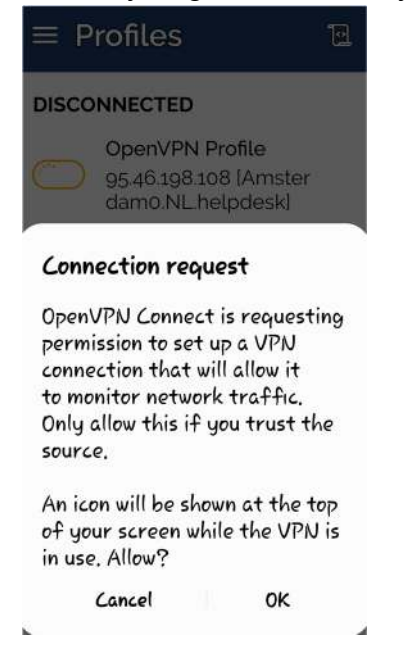

Click "OK".

12. Now you are connected. There are a few ways to confirm that the VPN is connected and working. The first way will be two small icons (in the red circle on the picture) that appear in the left top corner of your screen. The second way is in the "OpenVPN Connect" app itself:

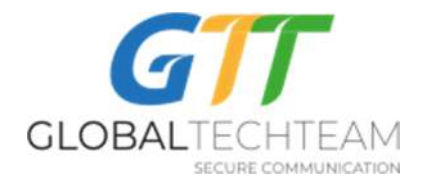

| 13:56 🥶 💷 🧯 🛍 📶 64% 💼       |                                              |
|-----------------------------|----------------------------------------------|
| ≡ Profiles                  | s 🖻                                          |
| CONNECTED                   |                                              |
| OpenV<br>95.46.19<br>dam0.N | PN Profile<br>98.108 [Amster<br>NL.helpdesk] |
| CONNECTION<br>2.3KB/s       | STATS                                        |
|                             |                                              |
|                             |                                              |
| oB/s                        |                                              |
| BYTES IN<br>2.05 KB/S       | A BYTES OUT<br>1.04 KB/S                     |
| DURATION                    |                                              |
| 00:00:31                    | 1 sec ago                                    |

You can also check that you actually are connected by browsing to:

https://globaltech.team/vpncheck.php

Slide "Connection" bar to the left in order to disconnect.

**VPN Connection Tip:** In general, you should use the server that is geographically closest to you as that will provide you the best internet speeds. If you are in Asia or South America, use the east coast US servers. For Europe and Africa users, connect to the Europe or west coast US servers. However, you are welcome to connect to whichever one provides you with the best and fastest connection for you.

If you need any help, please contact:

E-mail: helpdesk@gtt.tools

Skype: helpdesk@gtt.tools

**Revision 5.0** 

February 17, 2020

Copyright 2020, GTT